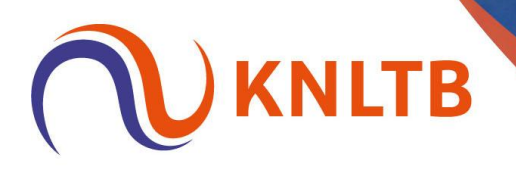

# **Handleiding Rating Secties**

Na sluit van de inschrijvingen kan je rating secties aanmaken bij rating onderdelen.

## Stap 1: Open de Online Toernooiplanner en ga naar indeling

| Legenda                                                          |                        |                           |                             | RATING SECTIES     SCHEMA TOEVOEGEN     ONDERDEELW |
|------------------------------------------------------------------|------------------------|---------------------------|-----------------------------|----------------------------------------------------|
| Tennis HE 17+                                                    |                        |                           |                             |                                                    |
| <ul> <li>Tennis DE 17+</li> <li>Tennis HD 17+</li> </ul>         |                        |                           | REGISTRATIES SCHEMA'S       |                                                    |
| Tennis DD 17+                                                    | Hoofdschema (41) Reser | veliist (0) Uitgeloot (0) |                             |                                                    |
| <ul> <li>Tennis DD 17+ A (</li> <li>Tennis DD 17+ B (</li> </ul> |                        |                           |                             |                                                    |
| <ul> <li>Tennis DD 17+ C (</li> </ul>                            | NAAM                   | RANKING PUNTEN            | RATING PLAATSING VERENIGING | GEB. DATUM GESLACHT LAND INSCHRIJFDAT              |
| <ul> <li>Tennis GD 17+ A (</li> </ul>                            |                        |                           | 9.2733                      |                                                    |
| • Tennis GD 17+ B (                                              |                        |                           | 8.4766                      |                                                    |
| <ul> <li>Tennis GD 17+ C (</li> <li>Tennis GD 17+ D (</li> </ul> |                        |                           | 8.9969                      |                                                    |
|                                                                  |                        |                           | 9.2073                      |                                                    |
|                                                                  |                        |                           | 8.9999                      |                                                    |
|                                                                  |                        |                           | 8.5071                      |                                                    |
|                                                                  |                        |                           | 9.8918                      |                                                    |
|                                                                  |                        |                           | 7.4985                      |                                                    |
|                                                                  |                        |                           | 9.3002                      |                                                    |
|                                                                  |                        |                           | 8.1241                      |                                                    |
|                                                                  |                        |                           | 7.3271                      |                                                    |
|                                                                  |                        |                           | 8.8773                      |                                                    |
|                                                                  |                        |                           | 9.0358                      |                                                    |
|                                                                  |                        |                           | 8.0038                      |                                                    |
|                                                                  |                        |                           | 9.1202                      |                                                    |
|                                                                  |                        |                           | 8,2819                      |                                                    |
|                                                                  |                        |                           | 8 4621                      |                                                    |
|                                                                  |                        |                           | 8,9999                      |                                                    |
|                                                                  |                        |                           | 8.0504                      |                                                    |
|                                                                  |                        |                           | 5.6702                      |                                                    |
|                                                                  |                        |                           | 8.5390                      |                                                    |
|                                                                  |                        |                           | 8.8942                      |                                                    |
|                                                                  |                        |                           | 6.4085                      |                                                    |
|                                                                  |                        |                           |                             |                                                    |

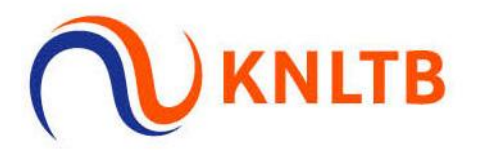

Stap 2: Kies vervolgens voor 'Rating Secties'

| ≡                                                                                           |                                                                                                    |                  |                               |                                                                                                    |                      |                                          | w -                  |
|---------------------------------------------------------------------------------------------|----------------------------------------------------------------------------------------------------|------------------|-------------------------------|----------------------------------------------------------------------------------------------------|----------------------|------------------------------------------|----------------------|
| 1<br>1<br>1<br>1<br>1<br>1<br>1<br>1<br>1<br>1<br>1<br>1<br>1<br>1<br>1<br>1<br>1<br>1<br>1 | Legends     Tennis HE 17*     Tennis DE 17-     Tennis DD 17*     Tennis DD 17*     Tennis DD 17* A ()                                   | Hoofdschema (41) | Reservelijst (0) Uitgeloot (0 | )                                                                                                    | REGISTRATIES SCHEMAS | 1 (ATING SECTIES) ( . SCHEMA TORVOEGEN ) | O ONDEROEEL WIJZIGEN |
| 0                                                                                           | <ul> <li>Tennis DD 17+ B (</li> <li>Tennis DD 17+ C (</li> </ul>                                                                         | NAAM             | RANKING                       | PUNTEN RATING                                                                                                    | PLAATSING VERENIGING | GEB. DATUM GESLACHT LAND                 | INSCHRIJFDATUM       |
| 0                                                                                           | <ul> <li>Tenns GD 17*</li> <li>Tenns GD 17* A (</li> <li>Tenns GD 17* B (</li> <li>Tenns GD 17* C (</li> <li>Tenns GD 17* D (</li> </ul> |                  |                               | 8.088<br>9.273<br>8.976<br>9.2073<br>8.999<br>8.5071<br>8.5071<br>9.8918<br>7.4985<br>9.3002<br>8.1241<br>7.3271<br>8.1241<br>8.1241<br>1.3271<br>8.8773<br>8.0758 |                      |                                          |                      |

Stap 3: Je kan hier eventueel de maximale bandbreedte, minimale en maximale grootte en Down-shift aanpassen. (Klik op de vakjes voor meer informatie. Zie volgende stap).

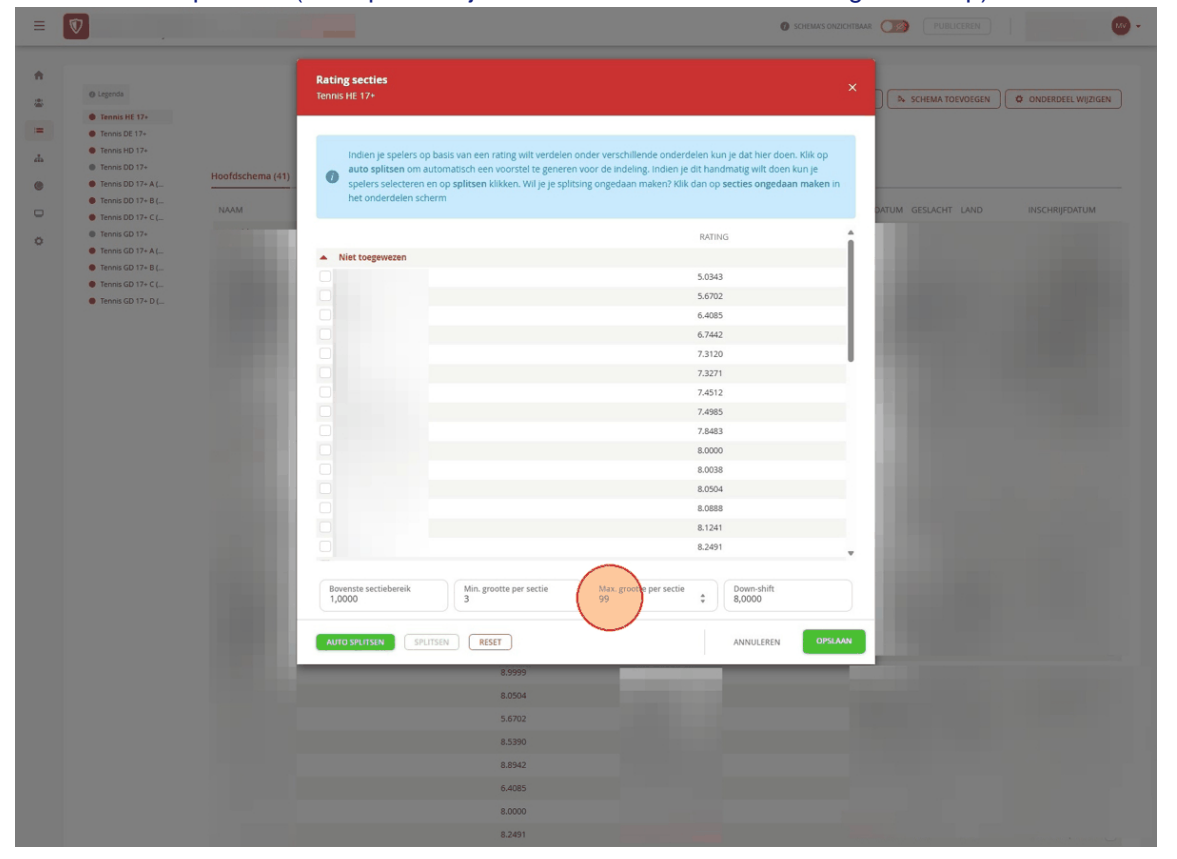

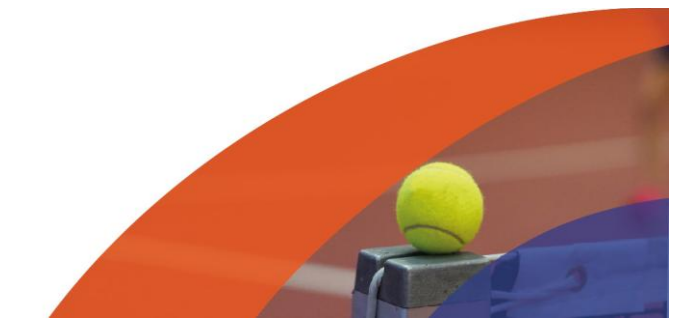

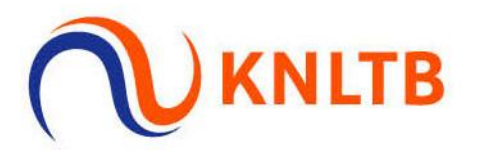

Stap 4: Klik vervolgens op 'Auto splitsen'. Je kan ook handmatig rating secties aanmaken. Vink daarvoor de gewenste spelers aan en klik dan op splitsen.

| Legenda                                                                                                    |                                                                                                    | Rating secties<br>Tennis HE 17+                                                                                                    |                                                                                                    | A SCHEMA TOEVOEGEN    | ONDERDEEL WIJZIG |
|----------------------------------------------------------------------------------------------------|----------------------------------------------------------------------------------------------------|----------------------------------------------------------------------------------------------------|----------------------------------------------------------------------------------------------------|-----------------------|------------------|
| Tennis HE 17+     Tennis HE 17+     Tennis HD 17+     Tennis DD 17+     Tennis DD 17-     Tennis DD 17- A ( | Hoofdschema (41)                                                                                                    | Inden je spelers op basis van een rating wiit verdelen onder verschillende onderd<br>auto spiltsen om automatisch een voorstel te generen voor de indeling, inden je d<br>spelers selecteren en op spiltsen Mikken. Wii je spiltsing ongedaan maken? Xikk | len kun je dat hier doen. Klik op<br>It handmatig wilt doen kun je<br>an op secties ongedaan maken in |                       |                  |
| <ul> <li>Tennis DD 17+ B (</li> <li>Tennis DD 17+ C (</li> </ul>                                            |                                                                                                    | het onderdelen scherm                                                                                                    |                                                                                                    | DATUM GESLACHT LAND   | INSCHRIJFDATUM   |
| Tennis GD 17+                                                                                               |                                                                                                    |                                                                                                    | RATING                                                                                                |                       |                  |
| Tennis GD 17+ A (                                                                                           |                                                                                                    | Niet toegewezen                                                                                                    |                                                                                                    |                       |                  |
| Tennis GD 17+ B (                                                                                           |                                                                                                    |                                                                                                    | 5.0343                                                                                                |                       |                  |
| Tennis GD 17+ C (                                                                                           |                                                                                                    |                                                                                                    | 5.6702                                                                                                |                       |                  |
|                                                                                                    |                                                                                                    |                                                                                                    | 6.4085                                                                                                |                       |                  |
|                                                                                                    |                                                                                                    |                                                                                                    | 6.7442                                                                                                |                       |                  |
|                                                                                                    |                                                                                                    |                                                                                                    | 7.3120                                                                                                | and the second second |                  |
|                                                                                                    |                                                                                                    |                                                                                                    | 7.3271                                                                                                |                       |                  |
|                                                                                                    |                                                                                                    |                                                                                                    | 7.4512                                                                                                |                       |                  |
|                                                                                                    |                                                                                                    |                                                                                                    | 7.4985                                                                                                |                       |                  |
|                                                                                                    |                                                                                                    |                                                                                                    | 7.8483                                                                                                |                       |                  |
|                                                                                                    |                                                                                                    |                                                                                                    | 8.0000                                                                                                |                       |                  |
|                                                                                                    |                                                                                                    |                                                                                                    | 8.0038                                                                                                |                       |                  |
|                                                                                                    |                                                                                                    |                                                                                                    | 8.0504                                                                                                |                       |                  |
|                                                                                                    |                                                                                                    |                                                                                                    | 8.0888                                                                                                |                       |                  |
|                                                                                                    |                                                                                                    |                                                                                                    | 8.1241                                                                                                |                       |                  |
|                                                                                                    |                                                                                                    |                                                                                                    | 8.2491<br>W                                                                                           |                       |                  |
|                                                                                                    | and the second second se |                                                                                                    |                                                                                                    |                       |                  |
|                                                                                                    |                                                                                                    | Bovenste sectiebereik<br>1,0000 3 Min. grootte per sectie<br>4                                                                                                    | aloooo \$                                                                                             |                       |                  |
|                                                                                                    |                                                                                                    |                                                                                                    |                                                                                                    |                       |                  |

Stap 4: Je ziet vervolgens alle rating secties met de spelers en hun rating. Onderaan staan spelers die niet zijn ingedeeld. In dit geval kwam dat omdat zij niet vallen onder de bandbreedte van 1,0000 die we eerder hebben ingesteld.

| Legenda     Tennis HE 17+                                                                                                    |                                                                                                    | Rating secties<br>Tennis HE 17+                                                                                                    | ×                                                                                               | C SCHEMA TOEVOEGEN                                                                                                    |
|----------------------------------------------------------------------------------------------------|----------------------------------------------------------------------------------------------------|----------------------------------------------------------------------------------------------------|-------------------------------------------------------------------------------------------------|----------------------------------------------------------------------------------------------------|
| Tennis DE 17+     Tennis HD 17+     Tennis HD 17+     Tennis DD 17+     Tennis DD 17+ A (     Tennis DD 17+ B (     Tennis DD 17+ B (     Tennis DD 17- B () | Hoofdschema (41)                                                                                                    | Indien je spelers op basis van een rating wilt verdelen onder verschillende onderdele<br>auto spillesen om automatisch een voorstel te generen voor de indeling, indien je dit<br>spelers selectreren on op spillsen klikken. Wil je je spiltsing ongedaan maken? Klik dar<br>het onderdelen scherm | n kun je dat hier doen. Klik op<br>handmatig wilt doen kun je<br>n op secties ongedaan maken in | MTUM GESLACHT UND INSCHRIJFDATUM                                                                                                    |
| Tennis GD 17+     Tennis GD 17+                                                                                                    |                                                                                                    | 9.                                                                                                    | .1202                                                                                           | and the second second se |
| Tennis GD 17+ A (                                                                                                    |                                                                                                    | 9.                                                                                                    | .1500                                                                                           |                                                                                                    |
| Tennis GD 17+ B (                                                                                                    |                                                                                                    | 9.                                                                                                    | .2073                                                                                           | 1000                                                                                                    |
| Tennis GD 17+ C (                                                                                                    |                                                                                                    | 9.                                                                                                    | .2219                                                                                           | 1000                                                                                                    |
| <ul> <li>Termis GD 17+ D (</li> </ul>                                                                                                    |                                                                                                    | <ul> <li>I Tennis HE 17+ (9.2229 - 9.3000) (4 Inschrijvingen) </li> </ul>                                                                                                    |                                                                                                 |                                                                                                    |
|                                                                                                    |                                                                                                    | 9.                                                                                                    | .2229                                                                                           |                                                                                                    |
|                                                                                                    |                                                                                                    | 9.                                                                                                    | .2733                                                                                           | and the second second se |
|                                                                                                    |                                                                                                    | 9.                                                                                                    | .2791                                                                                           |                                                                                                    |
|                                                                                                    | and the second second se | 9.                                                                                                    | .3000                                                                                           | and the second second se |
|                                                                                                    |                                                                                                    | ▲ J Tennis HE 17+ (9.3002 - 9.8918) (3 Inschrijvingen) 💼                                                                                                    |                                                                                                 |                                                                                                    |
|                                                                                                    |                                                                                                    | 9.                                                                                                    | .3002                                                                                           |                                                                                                    |
|                                                                                                    |                                                                                                    | 9.                                                                                                    | .5527                                                                                           |                                                                                                    |
|                                                                                                    |                                                                                                    | 9.                                                                                                    | .8918                                                                                           |                                                                                                    |
|                                                                                                    |                                                                                                    | Niet toegewezen                                                                                                    |                                                                                                 |                                                                                                    |
|                                                                                                    |                                                                                                    | 5.                                                                                                    | .0343                                                                                           |                                                                                                    |
|                                                                                                    |                                                                                                    | 5.                                                                                                    | .6702                                                                                           | and the second second se |
|                                                                                                    |                                                                                                    | 6.                                                                                                    | .7442                                                                                           |                                                                                                    |
|                                                                                                    |                                                                                                    | Bovenste sectiebereik         Min. grootte per sectie         Max. grootte per sectie           1,0000         4                                                                                                    | Down-shift<br>9,0000                                                                            |                                                                                                    |

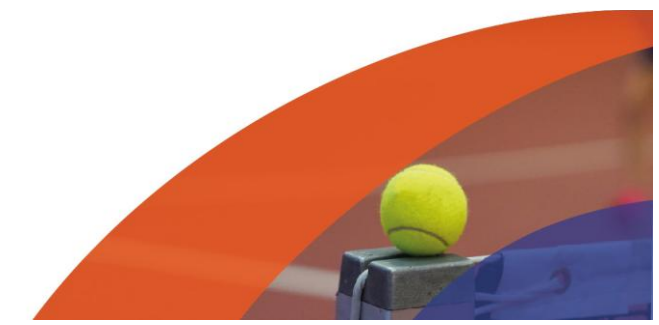

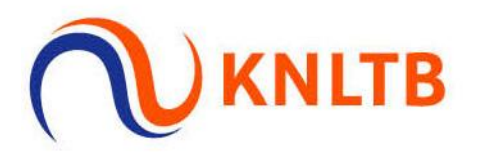

## Stap 5: Klik vervolgens op 'Opslaan'.

|        | V                                                                                                    |                  | O SOHEMAS ORZIONTEMAR                                                                                                    | PUBLICEREN       |                    |
|--------|----------------------------------------------------------------------------------------------------|------------------|----------------------------------------------------------------------------------------------------|------------------|--------------------|
| A<br># | C Legenda     Tennia Hf 17-                                                                                         |                  | Rating secties X                                                                                                    | SCHEMA TOEVOEGEN | ONDERDEEL WIJZIGEN |
|        | Tennis DE 17+     Tennis HD 17+     Tennis DD 17+     Tennis DD 17+ A (     Tennis DD 17+ B (     Tennis DD 17+ B ( | Hoofdschema (41) | Indien je spelers op basis van een rating will verdelen onder verschillende onderdelen kun je dat hier doen. Klik op<br>auto spilitsen om automatisch een voorstel te generen voor de indeling. Indien je dit handmatig wilt doen kun je<br>spiers selecteren en op spilitsen klikken. Wil je je spilitsing ongedaan maken? Klik dan op secties ongedaan maken in<br>het onderdelen scherm | GESLACHT LAND    | INSCHRIJEDATUM     |
|        | Tennis GD 17+     Tennis GD 17+                                                                                     |                  | 9.1202                                                                                                    |                  |                    |
| Ť      | Tennis GD 17+ A (                                                                                                   |                  | 9.1500                                                                                                    |                  |                    |
|        | Tennis GD 17+ B (     Tennis GD 17+ C (                                                                             |                  | 9.2073                                                                                                    |                  |                    |
|        | <ul> <li>Tennis GD 17+ D (</li> </ul>                                                                               |                  | 9.2219                                                                                                    |                  |                    |
|        |                                                                                                    |                  | 1 remms ne 17* (3.2223 - 3.3000) (4 inscringvingen)                                                                                                    |                  |                    |
|        |                                                                                                    |                  | 9,2733                                                                                                    |                  |                    |
|        |                                                                                                    |                  | 9.2791                                                                                                    |                  |                    |
|        |                                                                                                    |                  | 9,3000                                                                                                    |                  |                    |
|        |                                                                                                    |                  | ▲ J Tennis HE 17+ (9.3002 - 9.8918) (3 Inschrijvingen) 🍵                                                                                                    |                  |                    |
|        |                                                                                                    |                  | 9.3002                                                                                                    |                  |                    |
|        |                                                                                                    |                  | 9.5527                                                                                                    |                  |                    |
|        |                                                                                                    |                  | 9.8918                                                                                                    |                  |                    |
|        |                                                                                                    |                  | S 0243                                                                                                    |                  |                    |
|        |                                                                                                    |                  | 5,6702                                                                                                    |                  |                    |
|        |                                                                                                    |                  | 6.7442                                                                                                    |                  |                    |
|        |                                                                                                    |                  |                                                                                                    |                  |                    |
|        |                                                                                                    |                  | Bovenstas sectiebereik         Min. grootte per sectie         Max. grootte per sectie         Down-shift.           1,0000         4         0,0000         4                                                                                                    |                  |                    |
|        |                                                                                                    |                  |                                                                                                    |                  |                    |
|        |                                                                                                    |                  | 0000 8                                                                                                    |                  |                    |

Stap 6: je ziet nu geen spelers meer staan in het HE 17+ onderdeel. Zij zijn namelijk verdeeld onder de rating secties die je zojuist hebt aangemaakt.

| Ξ |                                                                   | 🔕 soiekkus sokaloittisuks 💦 Pulliuleeren 🤐 🗸               |
|---|-------------------------------------------------------------------|------------------------------------------------------------|
| ÷ |                                                                   |                                                            |
| 書 | Legenda     Tennis ME 174                                         | 1 RATING SECTIES & SCHEMA TOEVOEGEN                        |
| = | Tennis HE 17+ A                                                   | DECISTO ATTRE COURSES                                      |
| ф | <ul> <li>Tennis HE 17+ 0 (</li> <li>Tennis HE 17+ C (8</li> </ul> | Koustonics Surrens                                         |
| ۲ | Tennis HE 17+ D (                                                 |                                                            |
| _ | Tennis HE 17+ E (8                                                |                                                            |
| 0 | Tennis HE 17+ F (8                                                |                                                            |
| 0 | Tennis HE 17+ G (                                                 |                                                            |
|   | Tennis HE 17+ H (                                                 |                                                            |
|   | Tennis HE 17+ I (9                                                |                                                            |
|   | Tennis HE 17+ J (9                                                |                                                            |
|   | Tennis HE 17+ K (5                                                |                                                            |
|   | Tennis DE 17+                                                     | Er zitten nog geen spelers in deze fase van het onderdeel. |
|   | Tennis HD 17+     Tennis HD 17+                                   |                                                            |
|   | Tennis DD 17+ A/                                                  |                                                            |
|   | Tennis DD 17+ B (                                                 |                                                            |
|   | Tennis DD 17+ C (                                                 |                                                            |
|   | Tennis GD 17+                                                     |                                                            |
|   | Tennis GD 17+ A (                                                 |                                                            |
|   | Tennis GD 17+ B (                                                 |                                                            |
|   | Tennis GD 17+ C (                                                 |                                                            |
|   | Tennis GD 17+ D (                                                 |                                                            |
|   |                                                                   |                                                            |

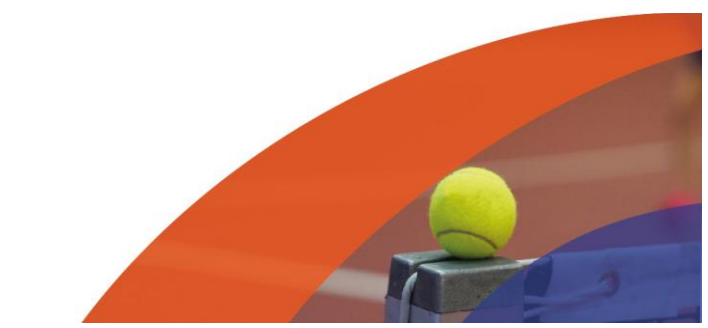

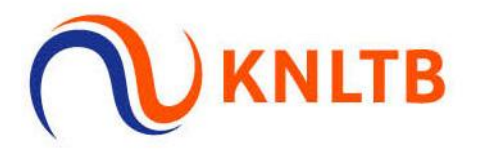

Stap 7: Je kan nu per rating sectie een gewenst schema aanmaken, plaatsen en loten en vervolgens plannen.

| Legenda     Tennis HE 17+                                        |                 |                 |                |        |           |                     | SCHEMA TOWOEGEN          |                  |
|------------------------------------------------------------------|-----------------|-----------------|----------------|--------|-----------|---------------------|--------------------------|------------------|
| Tennis HE 17+ A (                                                |                 |                 |                |        | _         |                     |                          |                  |
| . Tennis HE 17+ B (                                              |                 |                 |                |        | REGISTRA  | TIES SCHEMA'S       |                          |                  |
| Tennis HE 17+ C (8                                               | Usefdechers (2) | December (0)    | Minute et (11) |        |           |                     |                          |                  |
| Tennis HE 17+ D ()                                               | Hootdschema (3) | Reservenjst (0) | OldBeloor (0)  |        |           |                     |                          |                  |
| Tennis HE 17+ E (8                                               | NAAM            |                 | PANIFING       | PUNTEN | PATING    | PLATCING VERENIGING | GER DATION GESLACHT LAND | INSCHRIEDAT      |
| Tennis HE 17+ F (8                                               |                 |                 | rootenited     |        | APRILING. | Portano Telendito   | GER DITOR GESCHENT DITO  | in a crimp or in |
| Tennis HE 17+ G (                                                |                 |                 |                |        | 7.3271    |                     |                          |                  |
| <ul> <li>Tennis HE 17+ H (</li> </ul>                            |                 |                 |                |        | 6.4085    |                     |                          |                  |
| <ul> <li>Tennis HE 17+1(9</li> </ul>                             |                 |                 |                |        | 7.3120    |                     |                          |                  |
| <ul> <li>Tenns HE 17+ J (9</li> </ul>                            |                 |                 |                |        |           |                     |                          |                  |
| Tenns RE 17+ KD                                                  |                 |                 |                |        |           |                     |                          |                  |
| Tennis HD 17+                                                    |                 |                 |                |        |           |                     |                          |                  |
| @ Teonis DD 17+                                                  |                 |                 |                |        |           |                     |                          |                  |
| Tennis DD 17- A (                                                |                 |                 |                |        |           |                     |                          |                  |
| Tennis DD 17+ B (                                                |                 |                 |                |        |           |                     |                          |                  |
| Tennis DD 17- C (                                                |                 |                 |                |        |           |                     |                          |                  |
| @ Tennis GD 17+                                                  |                 |                 |                |        |           |                     |                          |                  |
|                                                                  |                 |                 |                |        |           |                     |                          |                  |
| <ul> <li>Tenns GD 17+ A (</li></ul>                              |                 |                 |                |        |           |                     |                          |                  |
| <ul> <li>Tennis GD 17- A (</li> <li>Tennis GD 17- B (</li> </ul> |                 |                 |                |        |           |                     |                          |                  |

Stap 8: Je kan de gemaakte rating sectie eventueel ook verwijderen. Dit doe je door te klikken op 'Instellingen' -> 'Onderdelen'.

| ≡ 🕅         |                                                                    |                              |                   |        |            | 0                    | SCHEMARS ONZICHTBAAR     |                    |
|-------------|--------------------------------------------------------------------|------------------------------|-------------------|--------|------------|----------------------|--------------------------|--------------------|
| *           |                                                                    |                              |                   |        |            |                      |                          |                    |
| -           | Legenda                                                            |                              |                   |        |            |                      | P+ SCHEMA TOEVOEGEN      | ONDERDEEL WIJZIGEN |
| =           | <ul> <li>Tennis HE 17+</li> <li>Tennis HE 17+ A (</li> </ul>       |                              |                   |        |            |                      |                          |                    |
| ф           | Tennis HE 17+ B (     Tennis HE 17+ C /R                           |                              |                   |        | REGISTRATI | IES SCHEMA'S         |                          |                    |
| ۲           | <ul> <li>Tennis HE 17+ D (</li> </ul>                              | Hoofdschema (3) Reservelijst | (0) Uitgeloot (0) |        |            |                      |                          |                    |
| •           | <ul> <li>Tennis HE 17+ E (8</li> <li>Tennis HE 17+ F (8</li> </ul> | NAAM                         | RANKING           | PUNTEN | RATING     | PLAATSING VERENIGING | GEB. DATUM GESLACHT LAND | INSCHRIJFDATUM     |
| 0           | Tennis HE 17+ G (                                                  |                              |                   |        | 7.3271     |                      |                          |                    |
| Algemeen    | <ul> <li>Tennis HE 17+ H (</li> <li>E 17+ I (9</li> </ul>          |                              |                   |        | 6.4085     |                      |                          |                    |
| Onderdele   | E 17+ J (9                                                         |                              |                   |        | 7.3120     |                      |                          |                    |
| Dagen 8 tij | den E 17+                                                          |                              |                   |        |            |                      |                          |                    |
| Locaties    | D 17+                                                              |                              |                   |        |            |                      |                          |                    |
| Score forma | D 17+ A (                                                          |                              |                   |        |            |                      |                          |                    |
| Gebruikers  | D 17+ B (<br>D 17+ C (                                             |                              |                   |        |            |                      |                          |                    |
|             | Tennis GD 17+ Tennis GD 17+                                        |                              |                   |        |            |                      |                          |                    |
|             | <ul> <li>Tennis GD 17+ B (</li> </ul>                              |                              |                   |        |            |                      |                          |                    |
|             | <ul> <li>Tennis GD 17+ C (</li> <li>Tennis GD 17+ D (</li> </ul>   |                              |                   |        |            |                      |                          |                    |
|             |                                                                    |                              |                   |        |            |                      |                          |                    |
|             |                                                                    |                              |                   |        |            |                      |                          |                    |

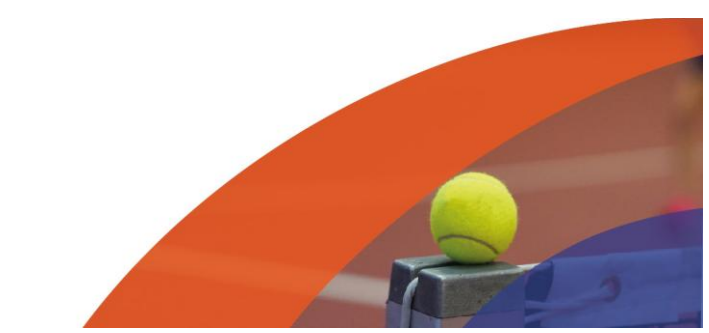

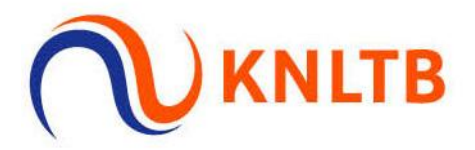

## Stap 9: Klik vervolgens op het pijltje achter het onderdeel

| ≡        |                                   |          |        |         |            | PUBLICEREN            | • • |
|----------|-----------------------------------|----------|--------|---------|------------|-----------------------|-----|
| <b>n</b> | Onderdelen                        |          |        |         |            |                       |     |
| =        |                                   |          |        |         | INSCHRIJFO | ELD PER TYPE Q Zoeken |     |
| ф        | NAAM                              | GESLACHT | TYPE   | STERKTE | MIN.       | MAX. TARIEF           |     |
| ۲        | Tennis HE 17+                     | Heren    | Enkel  |         | 17         | € 10,00               |     |
| •        | Tennis HE 17+ A (6.4085 - 7.3271) | Heren    | Enkel  |         | 17         | € 10,00               |     |
| 0        | Tennis HE 17+ B (7.4512 - 8.0000) | Heren    | Enkel  |         | 17         | € 10,00               |     |
|          | Tennis HE 17+ C (8.0038 - 8.1241) | Heren    | Enkel  |         | 17         | € 10,00               | v   |
|          | Tennis HE 17+ D (8.2491 - 8.4621) | Heren    | Enkel  |         | 17         | € 10,00               |     |
|          | Tennis HE 17+ E (8.4766 - 8.8064) | Heren    | Enkel  |         | 17         | € 10,00               | ÷   |
|          | Tennis HE 17+ F (8.8773 - 8.9969) | Heren    | Enkel  |         | 17         | € 10,00               |     |
|          | Tennis HE 17+ G (8.9999 - 9.0358) | Heren    | Enkel  |         | 17         | € 10,00               |     |
|          | Tennis HE 17+ H (9.1202 - 9.2219) | Heren    | Enkel  |         | 17         | € 10,00               |     |
|          | Tennis HE 17+ I (9.2229 - 9.3000) | Heren    | Enkel  |         | 17         | € 10,00               |     |
|          | Tennis HE 17+ J (9.3002 - 9.8918) | Heren    | Enkel  |         | 17         | € 10,00               |     |
|          | Tennis HE 17+ K (5.0343 - 6.7442) | Heren    | Enkel  |         | 17         | € 10,00               |     |
|          | Tennis DE 17+                     | Dames    | Enkel  |         | 17         | € 10,00               |     |
|          | Tennis HD 17+                     | Heren    | Dubbel |         | 17         | € 10,00               |     |
|          | Tennis DD 17+                     | Dames    | Dubbel |         | 17         | € 10,00               |     |
|          | Tennis DD 17+ A (7.1613 - 7.3116) | Dames    | Dubbel |         | 17         | € 10,00               | •   |
|          | Tennis DD 17+ B (7.3519 - 8.4306) | Dames    | Dubbel |         | 17         | € 10,00               |     |

# Stap 10: Kies vervolgens op 'Secties ongedaan maken'.

| ≡ |                                   |          |        |         | 🕼 SCHEMA'S ONZICHTBAAR | PUBLICEREN           | MV -         |
|---|-----------------------------------|----------|--------|---------|------------------------|----------------------|--------------|
| ÷ | Onderdelen                        |          |        |         |                        |                      |              |
| = |                                   |          |        |         | INSCHRIJFGELD          | PER TYPE Q   Zoeken  |              |
| ф | NAAM                              | GESLACHT | TYPE   | STERKTE | MIN. MAX               | L. TARIEF            |              |
| ۲ | Tennis HE 17+                     | Heren    | Enkel  |         | 17                     | € 10,00              |              |
|   | Tennis HE 17+ A (6.4085 - 7.3271) | Heren    | Enkel  |         | 17                     | € 10,00 / Wijzigen   |              |
| 0 | Tennis HE 17+ B (7.4512 - 8.0000) | Heren    | Enkel  |         | 17                     | € 10,00 £ Rating set | les          |
|   | Tennis HE 17+ C (8.0038 - 8.1241) | Heren    | Enkel  |         | 17                     | € 10,00 Secties on   | gedaan maker |
|   | Tennis HE 17+ D (8.2491 - 8.4621) | Heren    | Enkel  |         | 17                     | € 10,00              |              |
|   | Tennis HE 17+ E (8.4766 - 8.8064) | Heren    | Enkel  |         | 17                     | € 10,00              |              |
|   | Tennis HE 17+ F (8.8773 - 8.9969) | Heren    | Enkel  |         | 17                     | € 10,00              |              |
|   | Tennis HE 17+ G (8.9999 - 9.0358) | Heren    | Enkel  |         | 17                     | € 10,00              |              |
|   | Tennis HE 17+ H (9.1202 - 9.2219) | Heren    | Enkel  |         | 17                     | € 10,00              |              |
|   | Tennis HE 17+ I (9.2229 - 9.3000) | Heren    | Enkel  |         | 17                     | € 10,00              | •            |
|   | Tennis HE 17+ J (9.3002 - 9.8918) | Heren    | Enkel  |         | 17                     | € 10,00              |              |
|   | Tennis HE 17+ K (5.0343 - 6.7442) | Heren    | Enkel  |         | 17                     | € 10,00              |              |
|   | Tennis DE 17+                     | Dames    | Enkel  |         | 17                     | € 10,00              |              |
|   | Tennis HD 17+                     | Heren    | Dubbel |         | 17                     | € 10,00              |              |
|   | Tennis DD 17+                     | Dames    | Dubbel |         | 17                     | € 10,00              |              |
|   | Tennis DD 17+ A (7.1613 - 7.3116) | Dames    | Dubbel |         | 17                     | € 10,00              |              |
|   | Tennis DD 17+ B (7.3519 - 8.4306) | Dames    | Dubbel |         | 17                     | € 10,00              |              |
|   | Tennis DD 17+ C (8.4877 - 8.9999) | Dames    | Dubbel |         | 17                     | € 10,00              |              |
|   | Tennis GD 17+                     | Gemengd  | Dubbel |         | 17                     | € 10,00              |              |
|   | Tennis GD 17+ A (6.2136 - 7.5761) | Gemengd  | Dubbel |         | 17                     | € 10,00              |              |
|   | Tennis GD 17+ B (7.9167 - 8.4119) | Gemengd  | Dubbel |         | 17                     | € 10,00              |              |

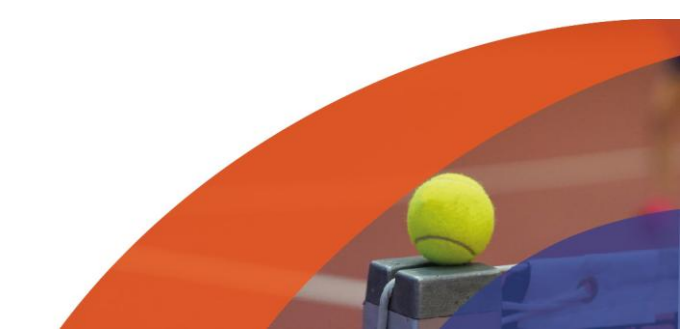

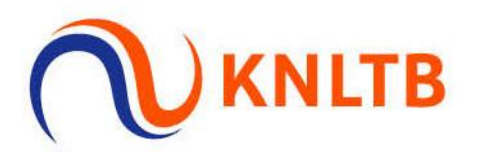

## Stap 11: Klik op 'Bevestigen'

| 1 |                                   |                                     |                                          | O Kommer ondersamen 🚥 🗌  |         | • • |
|---|-----------------------------------|-------------------------------------|------------------------------------------|--------------------------|---------|-----|
|   | Onderdelen                        | Secties ongedaan maken              | *                                        |                          |         |     |
|   |                                   | Weet je zeker dat je de splitsing w | in de ratingsecties ongedaan wilt maken? | Presonant calls File TYP |         |     |
| 4 | HAAM .                            |                                     | ANNULEREN                                | CARLE MOC                | TANK    |     |
|   | Tennis HE 17+                     |                                     |                                          | 17                       | € 10,00 |     |
| 0 | Tennis HE 17+ A (6-4085 - 7.3271) | Heren                               | Ernet                                    | 17                       | € 10,00 |     |
| 0 | Tennis HE 17+ B (7.4512 - 8.0000) | Meren:                              | finial                                   | 37                       | × 10,00 |     |
|   | Tennis HE 17+ C (8.0038 - 8.1241) | Heren                               | Enled                                    | 17                       | € 10,00 |     |
|   | Tennis HE 17+ D (8.2491 - 8.4621) | Heren                               | Enkel                                    | 17                       | € 10.00 |     |
|   | Tennis HE 17+ E (8-4766 - 8.8064) | Haren                               | Drivel                                   | 17                       | € 10,00 |     |
|   | Tennis HE 17+ F (8.8773 - 8.9969) | Heren                               | trief -                                  | 132                      | € 10,00 |     |
|   | Tennis HE 17+ G (8.9999 - 9.0358) | Horen                               | Erkel                                    | 12                       | € 10,00 |     |
|   | Tennis HE 17+ H (9.1202 - 9.2219) | Henen                               | Trice                                    | 17                       | € 10,00 |     |
|   | Tennis HE 17+1 (9.2229 - 9.3000)  | Henery .                            | Enlat                                    | 12                       | € 10,00 |     |
|   | Tennis HE 17+ J (9.3002 - 9.8918) | Heres                               | trief.                                   | 12                       | € 10,00 |     |
|   | Termis HE 17+ K (5.0343 - 6.7442) | Heneri                              | Enkel                                    | 17                       | € 10,00 |     |
|   | Termis DE 17+                     | Dames                               | Entel                                    | 17                       | # 10.00 |     |
|   | Tennis HD 17+                     | Heren                               | Dutter                                   | 1.12                     | € 10,00 |     |
|   | Tennis DD 17+                     | Cames                               | Dubbel                                   | 17                       | € 10,00 |     |
|   | Tennis DD 17+ A (7.1613 - 7.3116) | Carries                             | Dubbel                                   | 17                       | € 10.00 |     |

## Stap 12: Nu zie je dat de rating secties weer weg zijn.

| ≡ |                                   |          |        |         | SCHEMA'S ONZICHTBAAR | PUBLICEREN          | MV - |
|---|-----------------------------------|----------|--------|---------|----------------------|---------------------|------|
| ń | Onderdelen                        |          |        |         |                      |                     |      |
| = |                                   |          |        |         | INSCHRIJFGELD        | PER TYPE Q   Zoeken |      |
| h | NAAM                              | GESLACHT | TYPE   | STERKTE | MIN. MAX             | TARIEF              |      |
| ۲ | Tennis HE 17+                     | Heren    | Enkel  |         | 17                   | € 10,00             |      |
|   | Tennis DE 17+                     | Dames    | Enkel  |         | 17                   | € 10,00             | w.   |
| 0 | Tennis HD 17+                     | Heren    | Dubbel |         | 17                   | € 10,00             |      |
|   | Tennis DD 17+                     | Dames    | Dubbel |         | 17                   | € 10,00             | v    |
|   | Tennis DD 17+ A (7.1613 - 7.3116) | Dames    | Dubbel |         | 17                   | € 10,00             |      |
|   | Tennis DD 17+ B (7.3519 - 8.4306) | Dames    | Dubbel |         | 17                   | € 10,00             | (m)  |
|   | Tennis DD 17+ C (8.4877 - 8.9999) | Dames    | Dubbel |         | 17                   | € 10,00             |      |
|   | Tennis GD 17+                     | Gemengd  | Dubbel |         | 17                   | € 10,00             | w    |
|   | Tennis GD 17+ A (6.2136 - 7.5761) | Gemengd  | Dubbel |         | 17                   | € 10,00             |      |
|   | Tennis GD 17+ B (7.9167 - 8.4119) | Gemengd  | Dubbel |         | 17                   | € 10,00             | v    |
|   | Tennis GD 17+ C (8.4258 - 8.5796) | Gemengd  | Dubbel |         | 17                   | € 10,00             |      |
|   | Tennis GD 17+ D (8.6761 - 9.2623) | Gemengd  | Dubbel |         | 17                   | € 10,00             | ۲    |

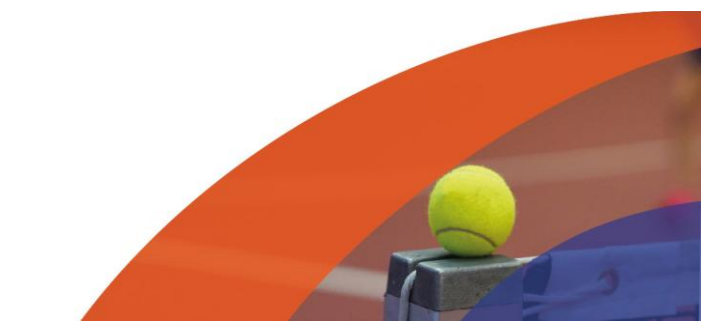

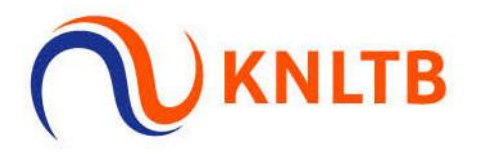

# FAQ:

Waarom staat de knop 'Rating Secties' niet bij mijn toernooi?

- De KNLTB biedt twee soorten onderdelen aan. Onderdelen op basis van speelsterkte en onderdelen op basis van rating. Alleen de rating onderdelen worden gesplitst in rating secties.
- Wil je graag onderdelen wijzigen? Mail dan naar <u>wedstrijdtennis@knltb.nl</u> met je toernooinummer en welke onderdelen je wilt toevoegen.
- Let op, wij kunnen geen onderdelen meer verwijderen wanneer hier ooit al inschrijvingen voor zijn geweest, ook niet als deze al uit het onderdeel zijn gehaald.

| Tennis Speelsterkte (alle leeftijde | n)   8 Cate | gorieën |    |    |    |      |
|-------------------------------------|-------------|---------|----|----|----|------|
| Categorie                           | Onderde     | len     |    |    |    |      |
| 2                                   | HE          | DE      | HD | DD | GD | Alle |
| 3                                   | HE          | DE      | HD | DD | GD | Alle |
| 4                                   | HE          | DE      | HD | DD | GD | Alle |
| 5                                   | HE          | DE      | HD | DD | GD | Alle |
| 6                                   | HE          | DE      | HD | DD | GD | Alle |
| 7                                   | HE          | DE      | HD | DD | GD | Alle |
| 8                                   | HE          | DE      | HD | DD | GD | Alle |
| 9                                   | HE          | DE      | HD | DD | GD | Alle |

| Tennis Rating   19 Categorie | ën      |            |    |    |    |  |  |  |
|------------------------------|---------|------------|----|----|----|--|--|--|
| Categorie                    | Onderde | Onderdelen |    |    |    |  |  |  |
| Rating                       | HE      | DE         | HD | DD | GD |  |  |  |
| Rating 11 t/m 12 jaar        | JE      | ME         | JD | MD | GD |  |  |  |
| Rating 11 t/m 14 jaar        | JE      | ME         | JD | MD | GD |  |  |  |
| Rating 13 t/m 17 jaar        | JE      | ME         | JD | MD | GD |  |  |  |
| Rating 15+                   | HE      | DE         | HD | DD | GD |  |  |  |
| Dating 17+                   | HF      | DF         | нр | חח | GD |  |  |  |

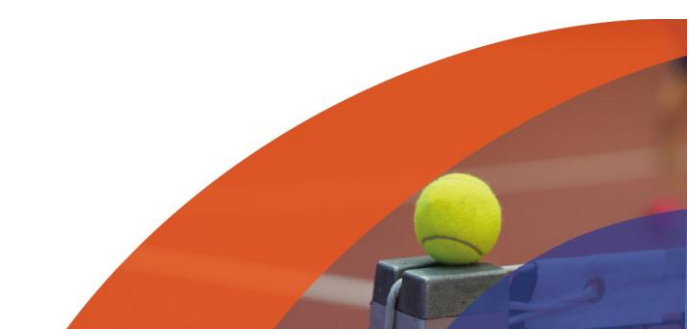